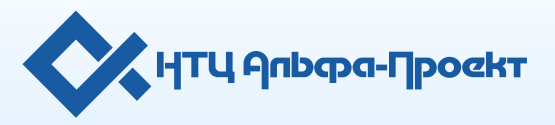

## MSPOS-E-Ф MSPOS-D-Ф

Контрольно-кассовая техника

Версия: 1.0

Инструкция по обновлению версий операционных систем

Данный документ является объектом авторских прав. Обладателем исключительных авторских и имущественных прав на данный документ является ООО "HTЦ Альфа-Проект". Авторские права защищены законодательством Российской Федерации об авторском праве и международными договорами.

Использование материалов данного документа любым способом без письменного разрешения правообладателя запрещено и может повлечь ответственность, предусмотренную законодательством РФ.

Информация, приведённая в данном документе, предназначена исключительно для ознакомления и не является исчерпывающей. Все указанные данные о характеристиках продуктов основаны на международных или российских стандартах и результатах тестирования, полученных в независимых тестовых или сертификационных лабораториях, либо на принятых в компании методиках. Состав продуктов, компонент, их функции, характеристики, версии, доступность и пр. могут быть изменены компанией "НТЦ Альфа-Проект" без предварительного уведомления. В данном документе компания "НТЦ Альфа-Проект" не предоставляет никаких ни явных, ни подразумеваемых гарантий.

За содержание, качество, актуальность и достоверность используемых в документе материалов, права на которые принадлежат другим правообладателям, а так же за возможный ущерб, связанный с использованием этих материалов, ООО "НТЦ Альфа-Проект" ответственности не несет.

При перепечатке и использовании данных материалов либо любой их части ссылки на ООО "НТЦ Альфа-Проект" обязательны.

## Дата редакции документа: 02.06.2020

| Официальный сайт:                           | http://www.alfa-project.moscow |
|---------------------------------------------|--------------------------------|
| Электронная почта:                          | info@alfa-project.moscow       |
| Техническая поддержка:                      | +7(495)215-51-61               |
| Электронная почта<br>технической поддержки: | support@alfa-project.moscow    |

© 1994-2020, ООО "НТЦ Альфа-Проект" Все права защищены.

## Содержание

| 1. Порядок действий | 4 | ļ |
|---------------------|---|---|
|---------------------|---|---|

## 1. Порядок действий

1. Подключите устройство к Интернету.

2. Если после подключения устройства к Интернету не появится предложение об обновлении (см. Рис.1), зайдите в приложение «Обновление» на рабочем столе (см. Рис.2).

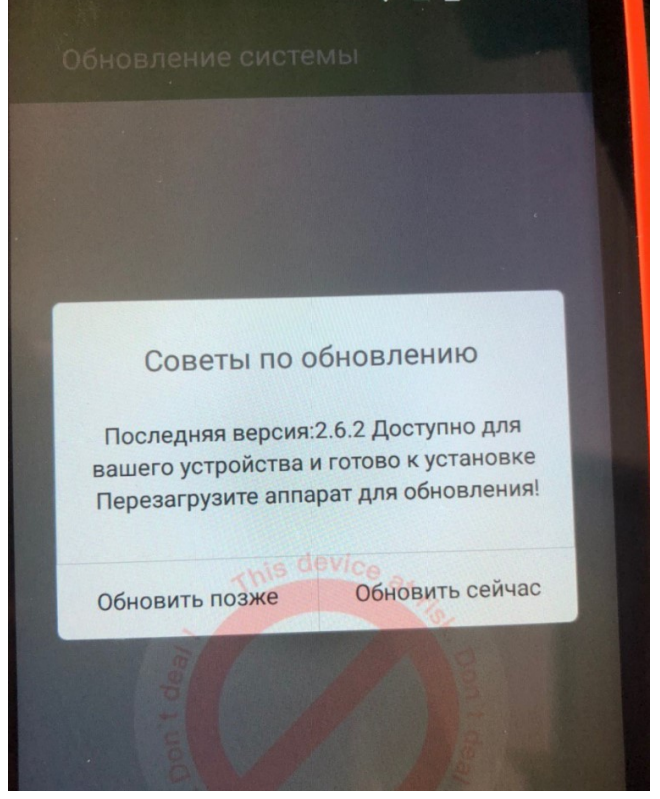

|             | •           | 64% 11:37  |
|-------------|-------------|------------|
|             |             | !          |
| Галерея     | Камера      | Feedback   |
| + -<br>× =  | ~           | Ŀ          |
| Калькулятор | POS Steward | Загрузки   |
| 0           | 0           | ()         |
| Настройки   | User Guide  | Обновление |
|             |             |            |

Рис.2

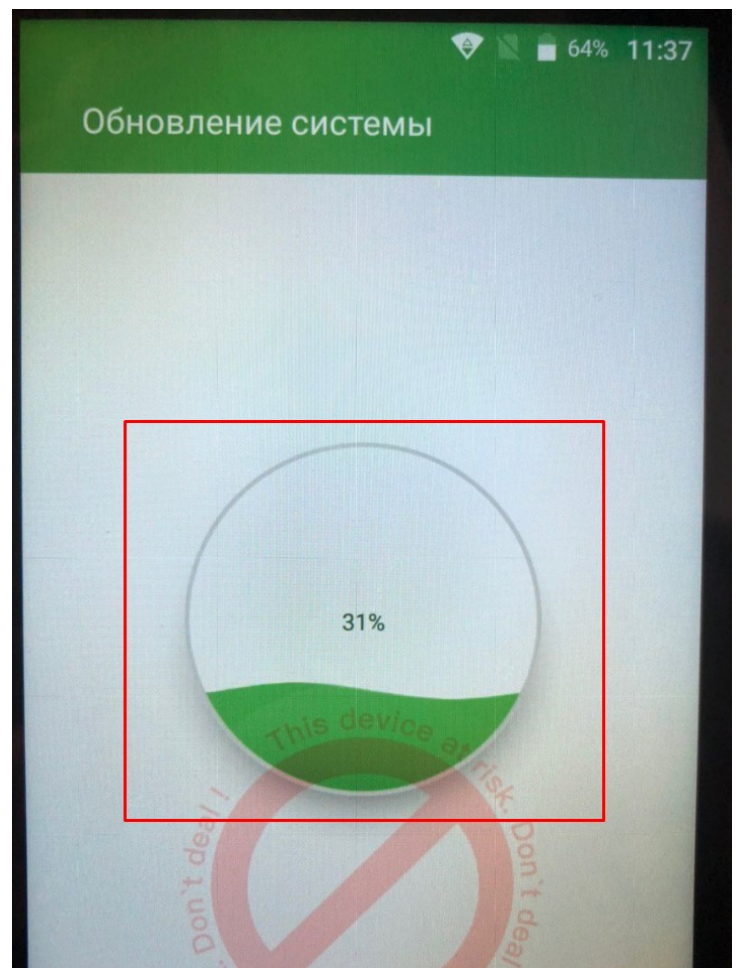

3. Если загрузка обновления не начнется автоматически, нажмите на круг в центре (см. Рис.3).

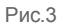

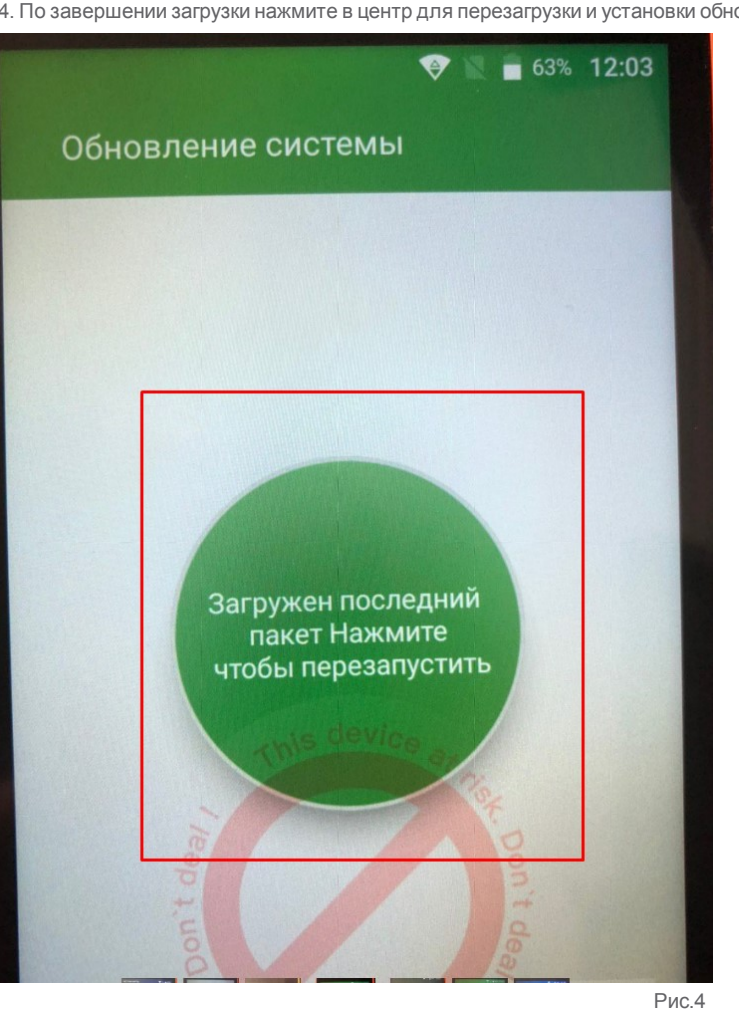

4. По завершении загрузки нажмите в центр для перезагрузки и установки обновления (см. Рис.4).

Стр. 7

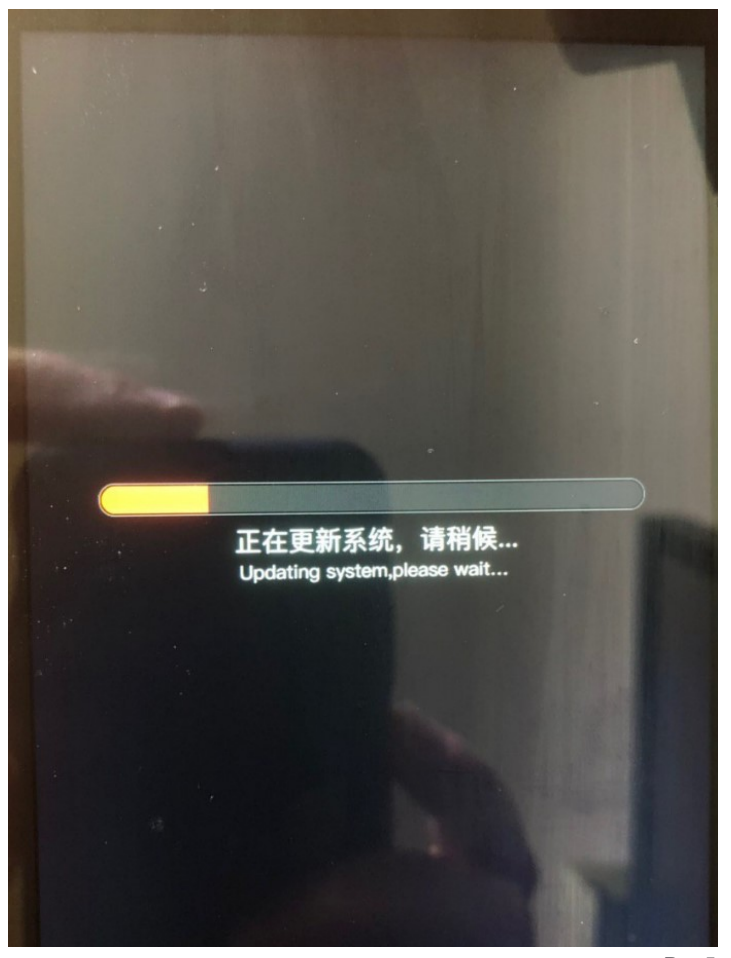

5. Дождитесь установки и оптимизации установленных приложений (см. Рис.5 и Рис.6).

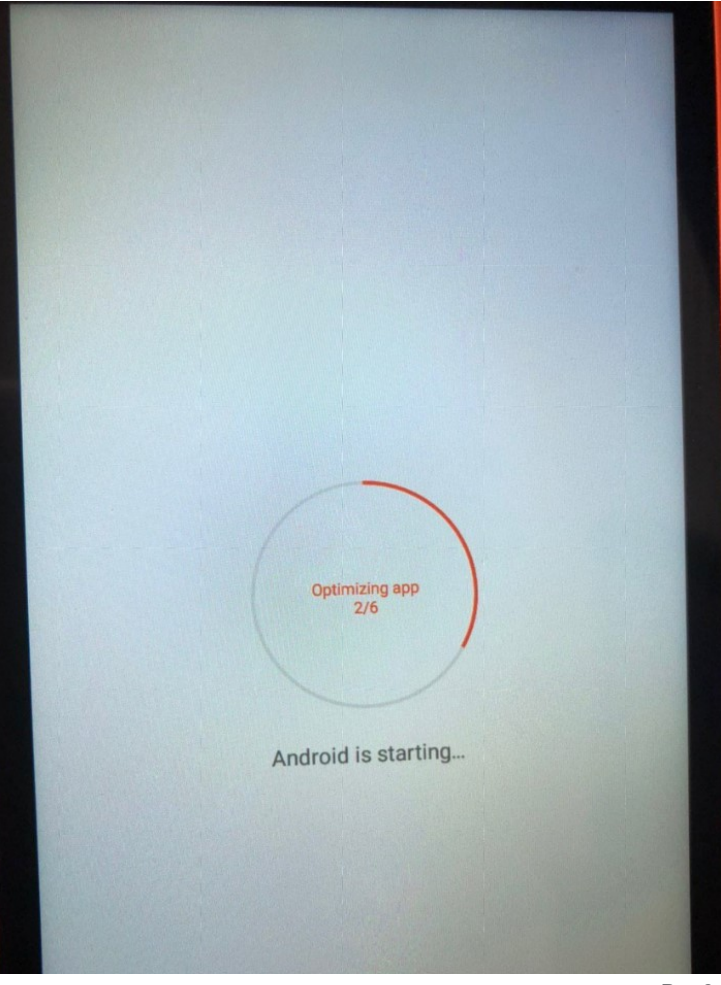

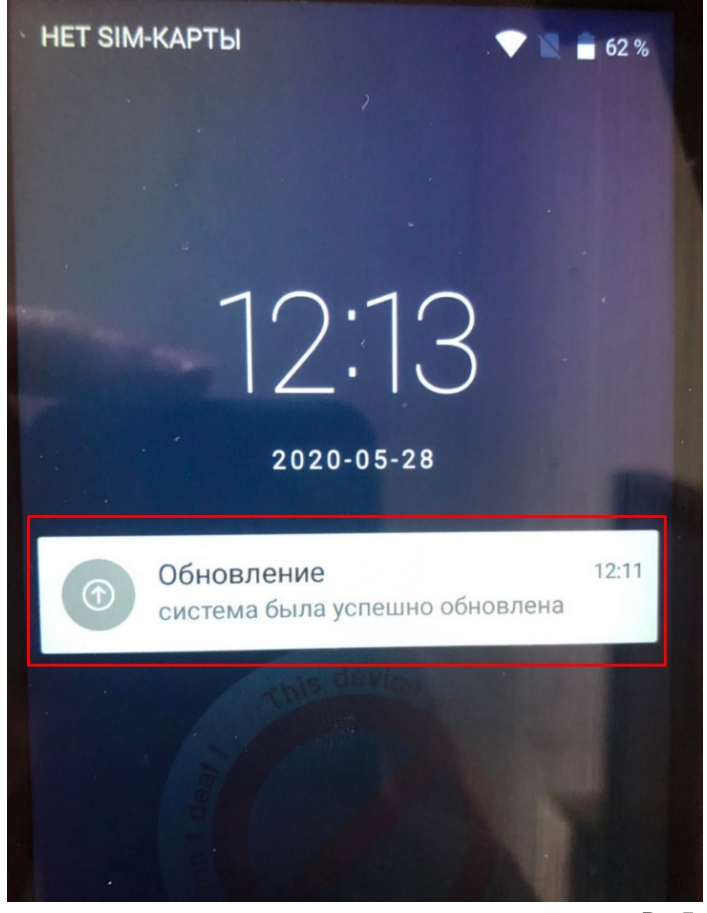

6. После успешного обновления системы появится сообщение (см. Рис.7).